## Cross-Border Virtual Reality Museum and Exhibition

4.2.1

User's Manual for the Application Virtual Reality Museum

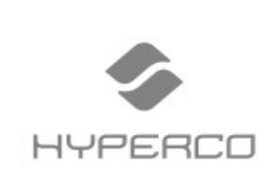

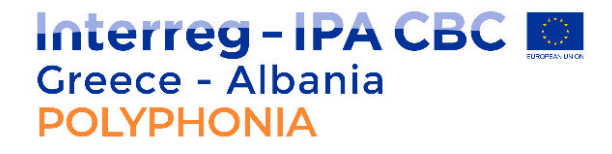

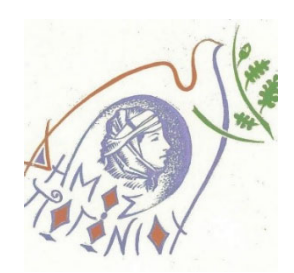

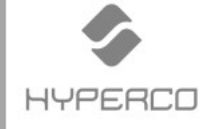

| CONTRACT                       | «Provision of Technical Support Services in the<br>Municipality of Pogoni for the Project "Thematic<br>Tourism Development Through The Preservation of<br>Polyphonic Music, Unique Element Of The Cross –<br>Border Cultural Heritage" (acronym POLYPHONIA),<br>funded by the Program «Interreg IPA Cross-Border<br>Cooperation Programme "Greece-Albania 2014-<br>2020"» |
|--------------------------------|----------------------------------------------------------------------------------------------------|
| WORKING PACKAGE                | Work Package 4 (WP 4): «Valorization of Polyphonic<br>Music»                                                                                                    |
| PROJECT<br>DELIVERABLE         | «4.2.1 Cross-Border Virtual Reality Museum and<br>Exhibition (Διασυνοριακό Μουσείο Εικονικής<br>Πραγματικότητας και Έκθεση)»                                                                                                    |
| CONTRACTOR'S<br>DELIVERABLE    | «4.2.1.3. User's Manual for the Virtual Reality<br>Museum Application (Εγχειρίδιο χρήσης Εφαρμογής<br>Μουσείου Εικονικής Πραγματικότητας) »                                                                                                    |
| CONTRACTOR'S<br>SUBDELIVERABLE | «User's Manual for the Virtual Reality Museum<br>Application (Εγχειρίδιο χρήσης Εφαρμογής Μουσείο<br>Εικονικής Πραγματικότητας) »                                                                                                    |
| DATE                           | 10/09/2021                                                                                                    |

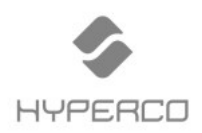

#### **Virtual Reality Museum Application**

#### **Table of Contents**

| 1. Entrance in the Cross-Border Virtual Reality Museum and Exhibition        |
|------------------------------------------------------------------------------|
| Application5                                                                 |
| 1.1 Options for the Cross-Border Virtual Reality Museum and Exhibition       |
| Application                                                                  |
| 1.2 Navigation in the Cross-Border Virtual Reality Museum and Exhibition     |
| Application10                                                                |
| 1.3 Navigate in the Main Exhibition Area11                                   |
| 1.4 Map of Cross-Border Virtual Reality Museum and Exhibition Application 12 |
| 1.5 Navigation mode of Cross-Border Virtual Reality Museum and Exhibition    |
| Application13                                                                |
| 1.6 Using control buttons of Cross-Border Virtual Reality Museum and         |
| Exhibition Application13                                                     |

#### Πίνακας Περιεχομένων

| 1. Είσοδος στο Διασυνοριακό Μουσείο Εικονικής Πραγματικότητας και        |  |  |  |  |  |
|--------------------------------------------------------------------------|--|--|--|--|--|
| Εφαρμογή Έκθεσης5                                                        |  |  |  |  |  |
| 1.1 Επιλογές για την Εφαρμογή του Διασυνοριακού Μουσείου και Έκθεση      |  |  |  |  |  |
| Εικονικής Πραγματικότητας7                                               |  |  |  |  |  |
| 1.2 Πλοήγηση στην Εφαρμογή του Διασυνοριακού Μουσείου και Έκθεση         |  |  |  |  |  |
| Εικονικής Πραγματικότητας10                                              |  |  |  |  |  |
| 1.3 Πλοήγηση στην Κύρια Εκθεσιακή Περιοχή11                              |  |  |  |  |  |
| 1.4 Χάρτης Διασυνοριακού Μουσείου και Έκθεσης Εικονικής Πραγματικότητας  |  |  |  |  |  |
|                                                                          |  |  |  |  |  |
| 1.5 Επιλογές πλοήγησης Διασυνοριακού Μουσείου και Έκθεσης Εικονικής      |  |  |  |  |  |
| Πραγματικότητας13                                                        |  |  |  |  |  |
| 1.6 Χρήση στοιχείων ελέγχου Διασυνοριακού Μουσείου και Έκθεσης Εικονικής |  |  |  |  |  |
| Πραγματικότητας13                                                        |  |  |  |  |  |

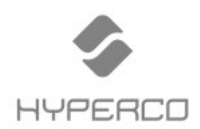

#### **Virtual Reality Museum Application**

#### Tabela e Përmbajtjes

| 1. | Hyrja në Muzeun e Realitetit Virtual Ndërkufitar dhe Aplikacionin e Ekspozitës |
|----|--------------------------------------------------------------------------------|
|    | 5                                                                              |

| 1.1 Opsioni për Muzeun e Realitetit Virtual Ndërkufitar dhe Aplikacionin e         |
|------------------------------------------------------------------------------------|
| Ekspozitës                                                                         |
| 1.2 Lundrimi në Muzeun e Realitetit Virtual Ndërkufitar dhe Aplikacionin e         |
| Ekspozitës10                                                                       |
| 1.3 Lundroni në dhomën qendrore (kryesore)11                                       |
| 1.4 Harta e Muzeut të Realitetit Virtual Ndërkufitar dhe Aplikacioni i Ekspozitës  |
| 12                                                                                 |
| 1.5 Opsionet e lundrimit të Muzeut të Realitetit Virtual Ndërkufitar dhe           |
| aplikacionit të ekspozitës13                                                       |
| 1.6 Përdorimi i butonave të kontrollit të Muzeut të Realitetit Virtual Ndërkufitar |
| dhe aplikacionit të ekspozitës13                                                   |

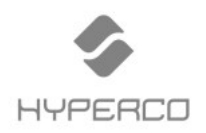

4.2.1.3 User's Manual for the Virtual Reality Museum Application

## 1. Entrance in the Cross-Border Virtual Reality Museum and Exhibition Application

# Είσοδος στο Διασυνοριακό Μουσείο Εικονικής Πραγματικότητας και Εφαρμογή Έκθεσης

#### 1. Hyrja në Muzeun e Realitetit Virtual Ndërkufitar dhe Aplikacionin e Ekspozitës

The User who wants to navigate in the Cross-Border Virtual Reality Museum and Exhibition should follow the following steps:

- Start the app
- Select "Virtual Reality"

Ο Χρήστης που θέλει να πλοηγηθεί στο Διασυνοριακό Μουσείο και Έκθεση Εικονικής Πραγματικότητας θα πρέπει να ακολουθήσει τα ακόλουθα βήματα:

- Εκκίνηση της Εφαρμογής
- Επιλογή «Εικονική πραγματικότητα»

Përdoruesi që dëshiron të lundrojë në Muzeun dhe Ekspozitën e Realitetit Virtual Ndërkufitar duhet të ndjekë hapat e mëposhtëm:

- Nisni aplikacionin
- Zgjidhni "Realitet virtual"

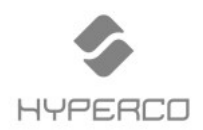

#### Virtual Reality Museum Application

| Welcome to the<br>POLYPHONIA<br>Virtual Reality<br>Museum | Welcome to the<br>POLYPHONIA<br>Virtual Reality<br>Museum | Welcome to the<br>POLYPHONIA<br>Virtual Reality<br>Museum |
|-----------------------------------------------------------|-----------------------------------------------------------|-----------------------------------------------------------|
| Virtual Reality                                           | Εικονική<br>Πραγματικότητα                                | Realitet virtual                                          |
|                                                           |                                                           |                                                           |
| Options                                                   | Επιλογές                                                  | Opsione                                                   |
|                                                           |                                                           |                                                           |
| Information                                               | Πληροφορίες                                               | Informacion                                               |
|                                                           |                                                           |                                                           |

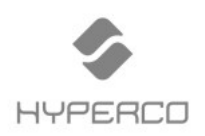

Virtual Reality Museum Application

#### 1.1 Options of the Cross-Border Virtual Reality Museum and Exhibition Application

## 1.1 Επιλογές της Εφαρμογής του Διασυνοριακού Μουσείου και Έκθεση Εικονικής Πραγματικότητας

#### 1.1 Opsioni për Muzeun e Realitetit Virtual Ndërkufitar dhe Aplikacionin e Ekspozitës

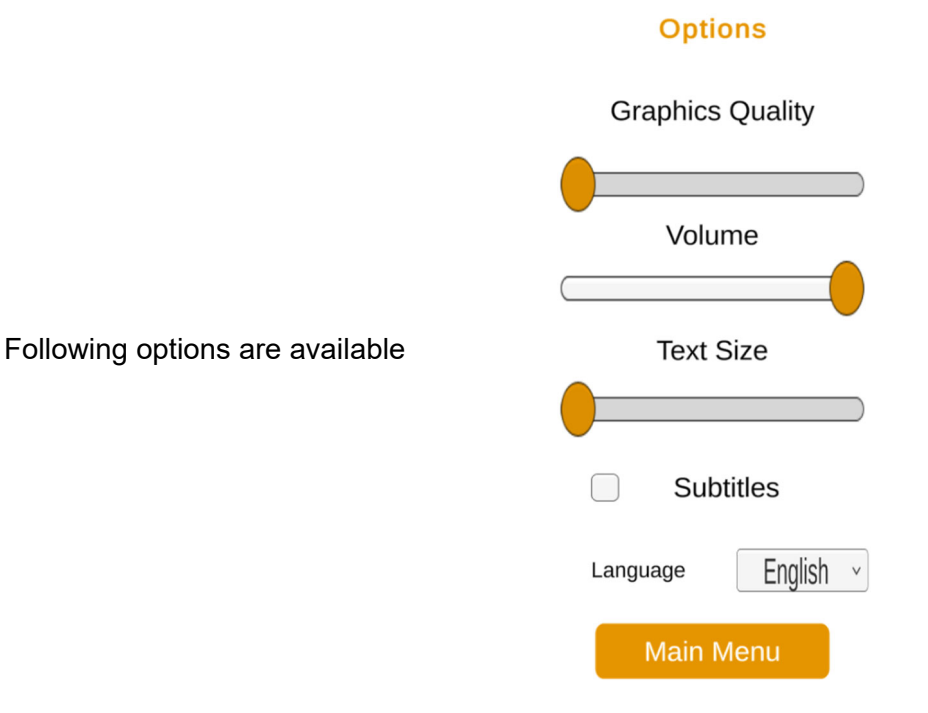

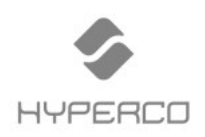

4.2.1.3 User's Manual for the Virtual Reality Museum Application

Επιλογές

Ποιότητα Γραφικών

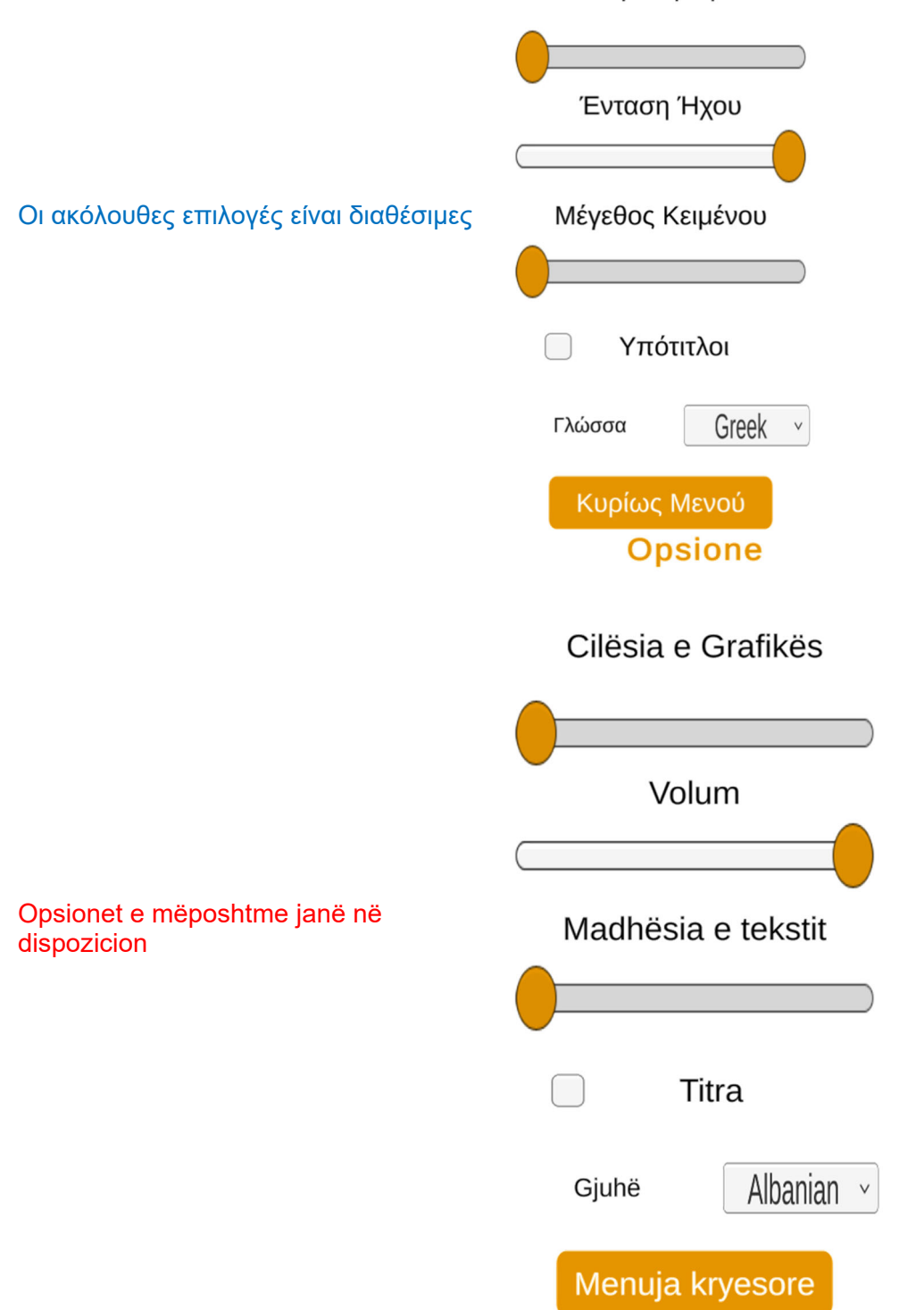

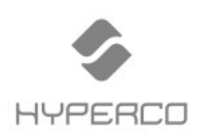

#### Virtual Reality Museum Application

User can adjust "Graphics Quality", "Volume", "Text size", enable or disable "Subtitles" and choose "Language.

Ο χρήστης μπορεί να προσαρμόσει την "Ποιότητα γραφικών", "Ένταση ήχου", "Μέγεθος κειμένου", να ενεργοποιήσει ή να απενεργοποιήσει τους "Υπότιτλους" και να επιλέξει "Γλώσσα.

Përdoruesi mund të rregullojë "Cilësia e Grafikës", "Volum", "Madhësia e tekstit", të aktivizojë ose çaktivizojë "Titra" dhe të zgjedhë "Gjuha".

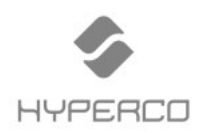

4.2.1.3 User's Manual for the Virtual Reality Museum Application

#### **1.2 Navigation in the Cross-Border Virtual Reality Museum and Exhibition Application**

1.2 Πλοήγηση στην Εφαρμογή του Διασυνοριακού Μουσείου και Έκθεση Εικονικής Πραγματικότητας

## 1.2 Lundrimi në Muzeun e Realitetit Virtual Ndërkufitar dhe Aplikacionin e Ekspozitës

A virtual guide is used to assist the user navigate the VR Museum.

Ένας εικονικός οδηγός χρησιμοποιείται για να βοηθήσει τον χρήστη να πλοηγηθεί στο Μουσείο VR.

Një udhëzues virtual përdoret për të ndihmuar përdoruesin të lundrojë në Muzeun VR.

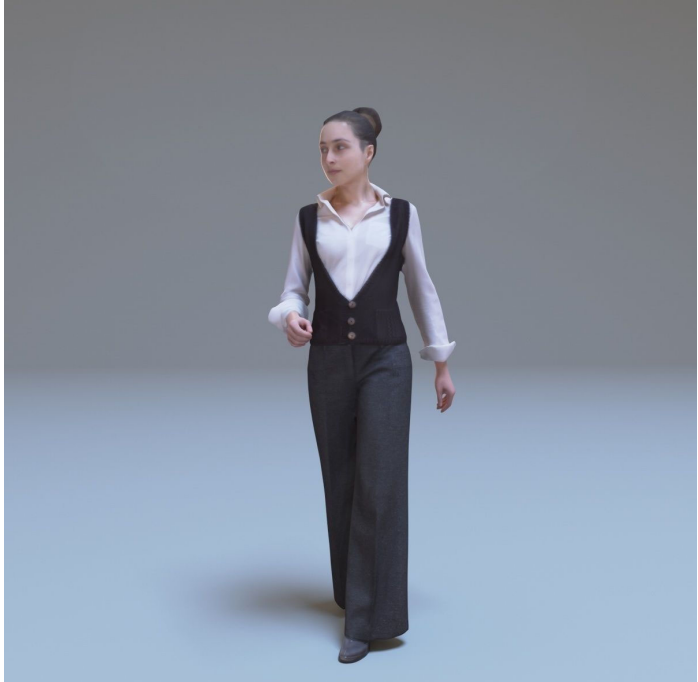

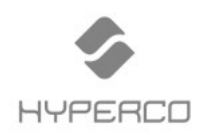

**Virtual Reality Museum Application** 

#### **1.3 Navigate in the Main Exhibition Area**

#### 1.3 Πλοήγηση στην Κύρια Εκθεσιακή Περιοχή

#### 1.3 Lundroni në dhomën qendrore (kryesore)

When the VR Museum application starts, user is located at the Main Room where is greeted by the guide and Project info are presented.

Όταν ξεκινά η εφαρμογή VR Museum, ο χρήστης βρίσκεται στο Main Room όπου τον υποδέχεται η ξεναγός και παρουσιάζονται πληροφορίες για το έργο.

Kur fillon aplikacioni i Muzeut VR, përdoruesi ndodhet në dhomën kryesore ku përshëndetet nga udhëzuesi dhe paraqiten informacionet e projektit.

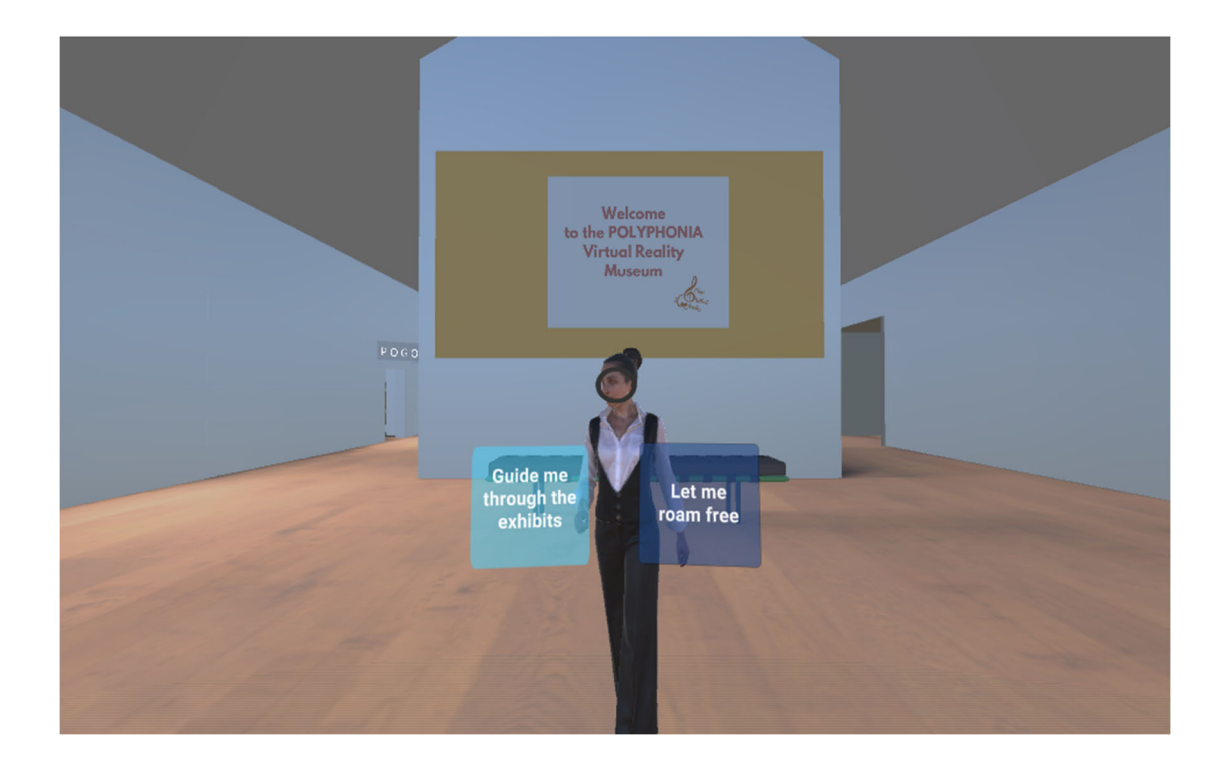

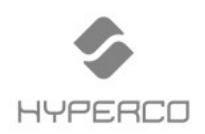

Virtual Reality Museum Application

## 1.4 Map of Cross-Border Virtual Reality Museum and Exhibition Application

#### 1.4 Χάρτης Διασυνοριακού Μουσείου και Έκθεσης Εικονικής Πραγματικότητας

## 1.4 Harta e Muzeut të Realitetit Virtual Ndërkufitar dhe Aplikacioni i Ekspozitës

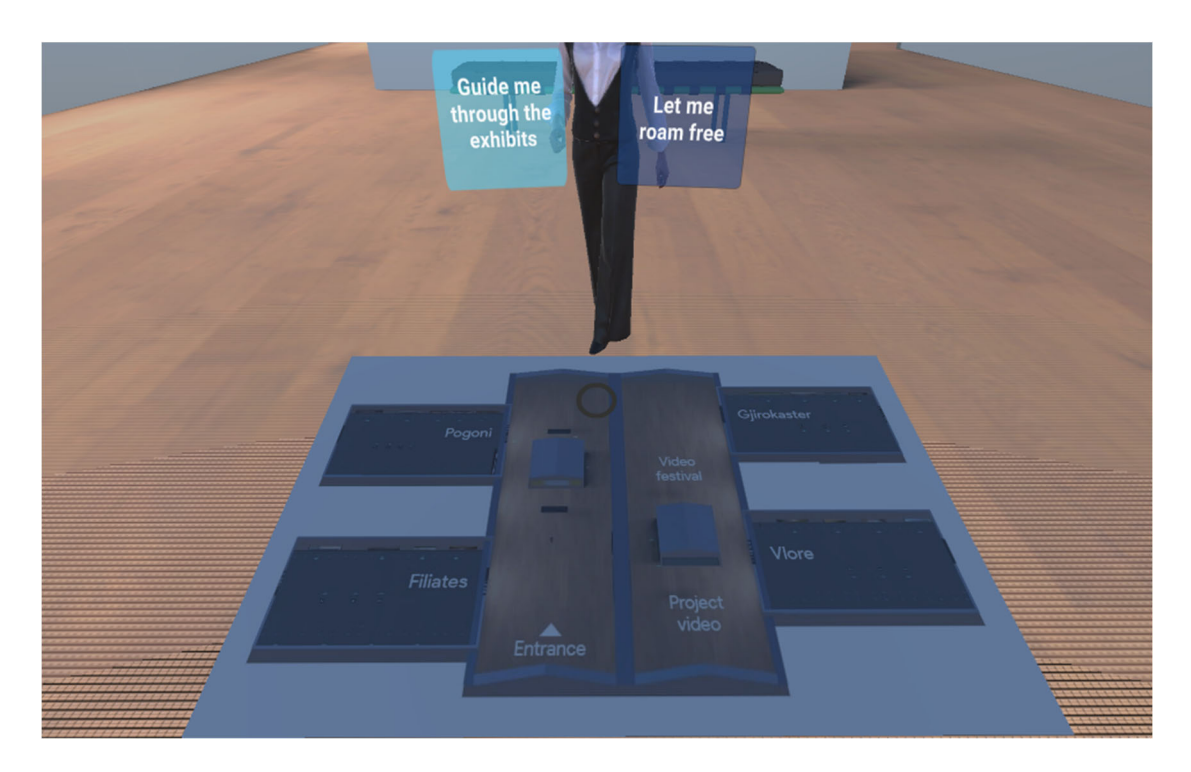

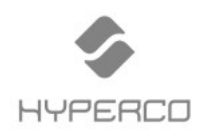

#### 1.5 Navigation mode of Cross-Border Virtual Reality Museum and Exhibition Application

1.5 Επιλογές πλοήγησης Διασυνοριακού Μουσείου και Έκθεσης Εικονικής Πραγματικότητας

#### 1.5 Opsionet e lundrimit të Muzeut të Realitetit Virtual Ndërkufitar dhe aplikacionit të ekspozitës

User can choose between roaming freely or use the guide to have an assisted tour.

Ο χρήστης μπορεί να περιηγηθεί αυτόνομα ή να χρησιμοποιήσει την ξεναγό για μια υποβοηθούμενη ξενάγηση.

Përdoruesi mund të zgjedhë midis roaming lirisht ose të përdorë udhëzuesin për të pasur një turne të asistuar.

#### 1.6 Using control buttons of Cross-Border Virtual Reality Museum and Exhibition Application

1.6 Χρήση στοιχείων ελέγχου Διασυνοριακού Μουσείου και Έκθεσης Εικονικής Πραγματικότητας

#### 1.6 Përdorimi i butonave të kontrollit të Muzeut të Realitetit Virtual Ndërkufitar dhe aplikacionit të ekspozitës

Users can choose a control button by "gazing" at a control button. Gazing allows users to choose a control button by just looking at the button. After 3 seconds the button triggers the action intended.

Οι χρήστες μπορούν να επιλέξουν ένα κουμπί ελέγχου «κοιτώντας» το. Επιτρέπει στους χρήστες να επιλέξουν ένα κουμπί ελέγχου κοιτάζοντας απλώς το κουμπί. Μετά από 3 δευτερόλεπτα το κουμπί ενεργοποιεί την προβλεπόμενη ενέργεια.

Përdoruesit mund të zgjedhin një buton kontrolli duke "shikuar" një buton kontrolli. Shikimi i lejon përdoruesit të zgjedhin një buton kontrolli duke parë vetëm butonin. Pas 3 sekondash, butoni aktivizon veprimin e synuar.

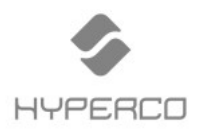

Virtual Reality Museum Application

The following control buttons are available:

Υπάρχουν τα ακόλουθα στοιχεία ελέγχου:

Butonat e mëposhtëm të kontrollit janë në dispozicion:

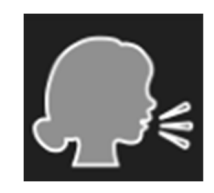

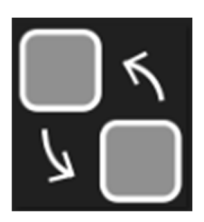

User can choose that icon to listen the exhibit's description.

Ο χρήστης μπορεί να επιλέξει αυτό το εικονίδιο για να ακούσει την περιγραφή του εκθέματος.

Përdoruesi mund të zgjedhë atë ikonë për të dëgjuar përshkrimin e ekspozitës.

User can switch between navigation modes at any time (free roam or assisted tour).

Ο χρήστης μπορεί να κάνει εναλλαγή μεταξύ των λειτουργιών πλοήγησης ανά πάσα στιγμή (ελεύθερη πλοήγηση ή υποβοηθούμενη περιήγηση). Përdoruesi mund të kalojë ndërmjet mënyrave të navigimit në çdo kohë (shëtitje falas ose turne me ndihmë). User can use that button to move.

Ο χρήστης μπορεί να χρησιμοποιήσει αυτό το κουμπί για να μετακινηθεί. Përdoruesi mund ta përdorë atë buton për të lëvizur.

View in high definition a visual exhibit. Προβολή σε υψηλή ανάλυση οπτικού εκθέματος. Shikoni në definicion të lartë një ekspozitë vizuale.

Play, Pause or Stop an audio exhibit. Έναρξη, Παύση ή Τέλος αναπαραγωγής ενός ηχητικού εκθέματος. Luaj, Ndalo ose Ndalo një ekspozitë audio.

View in high definition a reading exhibit. Προβολή σε υψηλή ανάλυση ενός εκθέματος ανάγνωσης. Shikoni në definicion të lartë një ekspozitë leximi.

View in high definition a video exhibit. Προβολή σε υψηλή ανάλυση ενός εκθέματος βίντεο. Shikoni në definicion të lartë një ekspozitë video.

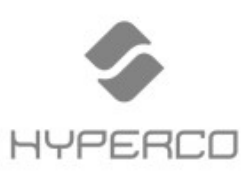

#### Thessaloniki

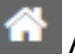

Anaximandrou 65-67 | 54250

+30 2310 335000

+30 2310 335 001

#### Ioannina

Napoleontos Zerva 2 | 45332

+30 26510 64600

+30 26510 65600

#### Athens

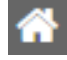

Lagoumitzi 24, Kallithea | 17671

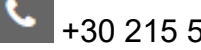

+30 215 5252000

\*30 215 5252001